## HPE ProLiant Gen9系列刀片服务器使用 Legacy BIOS 安装Windows Server 2008 R2 SP1选择安装的磁盘时提示Windows无法安装到这个磁盘

Windows系统安装 RAID配置程序 **孙晓春** 2017-09-05 发表

HPE ProLiant Gen9系列刀片服务器使用 Legacy BIOS 安装 Windows Server 2008 R2 SP1在选择安装磁盘时提示

| 你想将 Windows 安装在哪里?                  | M.L.1                          |                        |   |
|-------------------------------------|--------------------------------|------------------------|---|
| 名称<br>                              |                                | 0用空间 类型<br>68.2 GB 主分区 |   |
|                                     |                                |                        | 1 |
| Windows 无法安装到这个标<br>请确保在计算机的 BIOS 卖 | 藏盘。 这台计算机的硬件可<br>菜单中启用了磁盘的控制器。 | 能不支持启动到此磁盘。            |   |
| Windows 无法安装到这个标<br>请确保在计算机的 BIOS 募 | 藏盘。 这台计算机的硬件可<br>菜单中启用了磁盘的控制器。 | 能不支持启动到此磁盘。<br>确定      |   |

Windows 无法安装到这个磁盘。这台计算机的硬件可能不支持启动到此次盘。请确保在计算机的 BIO S 菜单中启用了磁盘的控制器。

Windows cannot be installed to this disk. This computer& # 39;s hardware may not support booting to this disk. Ensure that the disk& # 39;s controller is enabled in the computer& # 39;s BIOS menu.

Legacy BIOS 下系统写入磁盘 MBR 引导,此提示状态与硬盘当前可写入状态有关。

在HPE SSA (Smart Storage Administrator) 内设置当前配置的逻辑驱动器,如下图所示:

| Hewlett Packard<br>Enterprise                                                                                                    | Smart Storage Administrator 💉                                                                                                    | ( | C+ | ? | $\times$ |
|----------------------------------------------------------------------------------------------------|----------------------------------------------------------------------------------------------------|---|----|---|----------|
| Hewlett Packard<br>Enterprise     配置   ② 前町<br>所は控制器     酸素の外の24br<br>CartyAm   ③ 前町<br>方面にかりてたいます。     控制器 (2-5)   二     控制器 (2-5)   二     空影器 (2-5)   二     空影器 (2-5)   二 | Storage Administrator    2.60.18.0                                                                                                    | 0 | 3  | ? |          |
|                                                                                                    | 可修改控制器的 セ源模式、以及 6 用或禁用支持的控制器的生存<br>模式。在 定改 2 思模式以北化 5 能和性能之后,可能需要重新引<br>子。<br>【2 置 <b>可引 予 逆 4 風 以 2 2 7</b><br>2 2<br>2 2<br>2 2<br>2 2<br>2 2<br>2 2<br>2 2<br>2 |   |    |   |          |

设置为引导卷,如下图所示:

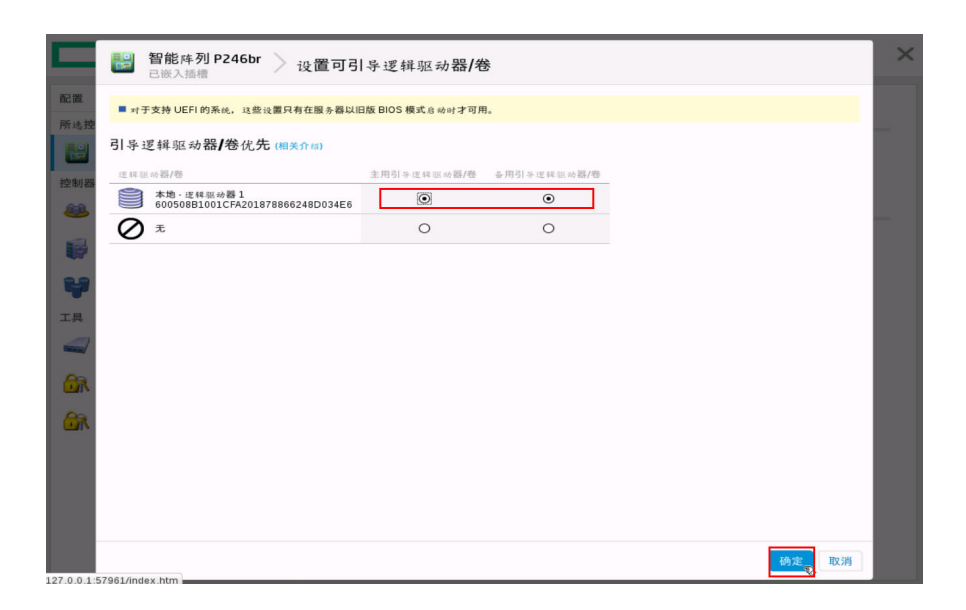

建议在配置阵列后,多操作一步,将引导卷项选项设置上。